## **GUIDE TO CHANGE MAC**

## 1. HW READY

1) ready the RS232-232 TTL board or USB-232 TTL board

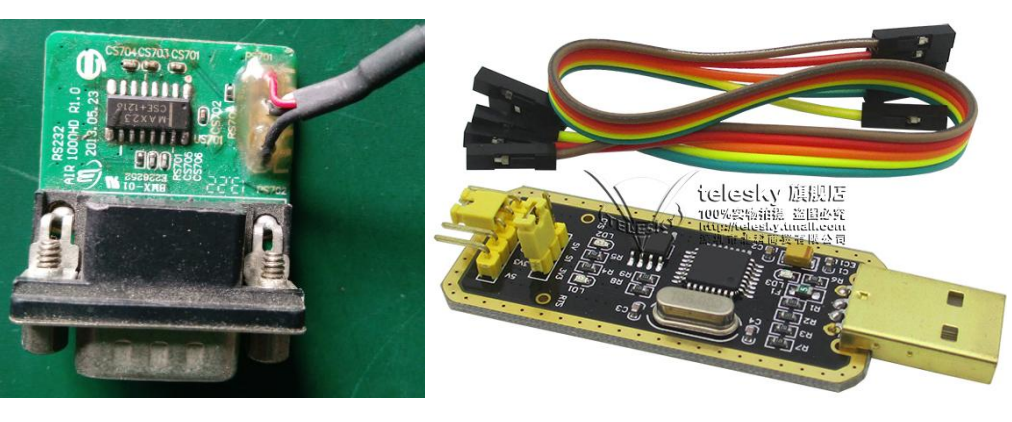

RS232-232TTL BOARD

USB-232TTL BOARD

NOTE: if your pc have a stand 232 interface you can choose first board or you need choose secand board

2. SW READY

download a serial software tool in the internet, eq. Hyper Terminal

| 🖳 Hyper Terminal                                                                                    |                    |
|----------------------------------------------------------------------------------------------------|--------------------|
| <u>F</u> ile <u>E</u> dit <u>V</u> iew <u>H</u> elp                                                 |                    |
| i 🛨 👄 🗇 🍾                                                                                           |                    |
| PortName<br>PortName<br>BaudRate 115200<br>DataBits 8<br>StopBits One<br>Parity None<br>Open Cancel |                    |
| COM COLSED Recevied: O Bytes Send: O Bytes                                                          | 2012-6-25 11:01:41 |

3. STEP1

connect your board and box

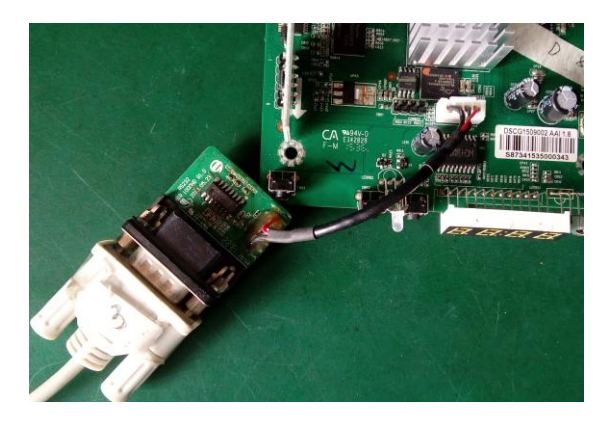

config the hyper terminal

1) port: com1 (if you use USB-232 TTL board the port may be com3 com4 or com5) 2)speed select 115200

| COM1 属性        | 5 X         |
|----------------|-------------|
| 端口设置           |             |
|                |             |
| 位/秒(B): 115200 | -           |
| 数据位 (0): 8     | ▼           |
| 奇偶校验(P): 无     | •           |
| 停止位 (S): 1     | -           |
| 数据流控制(F): 硬件   | -           |
| 运度为            | 計し(有(な)     |
|                | 21.10(1日(か) |
| 福定 取消          | 应用 (A)      |

## 3)setup select windows

| 连接到 设置                                         |                  |                  |              |              |
|------------------------------------------------|------------------|------------------|--------------|--------------|
| <ul> <li>功能键、箭头键和</li> <li>◎ 终端键(T)</li> </ul> | Ctrl 键用<br>◎ Wir | ]1]E<br>1.dows 🕅 | <b>2</b> (W) |              |
| Backspace 键发送                                  |                  |                  |              |              |
|                                                | Del (D) 🔘        | Ctrl+            | H, Space     | , Ctrl+H (H) |
| 终端仿真 (E):                                      |                  |                  |              |              |
| 自动检测                                           |                  | •                | 终端设          | 置(S)         |
| Telnet 终端 ID(N):                               | ANSI             |                  |              |              |
| 反卷缓冲区行数(B):                                    | 500              |                  |              | -            |
| 🔲 连接或断开时发出                                     | 出声响(P)           |                  |              |              |
|                                                | (                | ASCII            | 码设置(         | N)           |
|                                                |                  | đi               | 腚            | 取消           |

## 4. STEP2

1) press ctrl-c key power on the box untill display CFE>

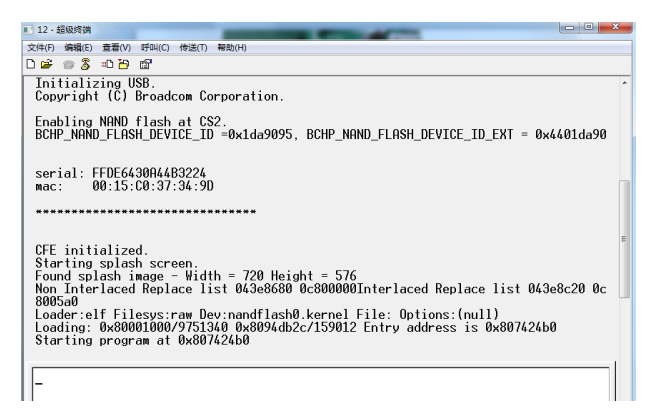

2) here you can see the box mac is 00:15:c0:37:34:9d

3) input correct write mac order like this format: macprog 00:15:c0:37:34:9d

4) if you write success the screen display : \*\*\* command status = 0

5. STEP3

power off the box then power on the box you will see the mac, here you can check whether the mac is right

6. NOTE

232 pin photo explain

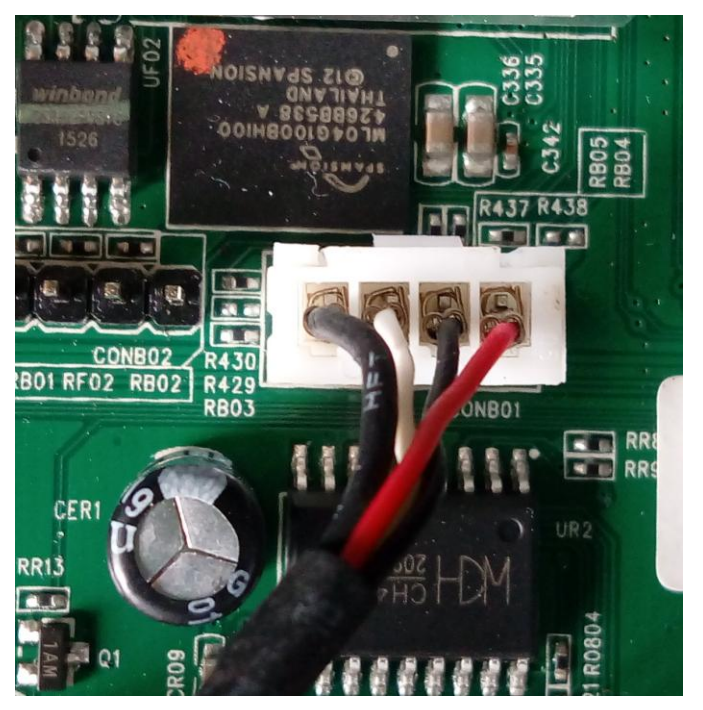

GND----R/T----T/R----3.3V

If there is no display you can change middle 2 pin sequence